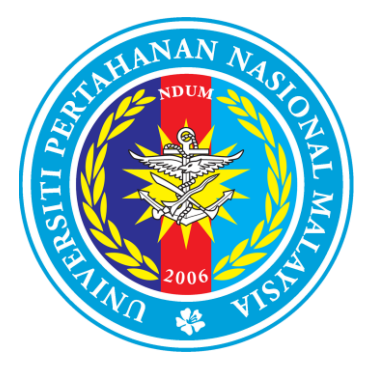

# Manual Pengguna Sistem E-Aduan

(Modul Pentadbir FPJB) Universiti Pertahanan Nasional Malaysia

> Versi: 2.0 Tarikh: 13 SEPTEMBER 2018

**ISI KANDUNGAN** 

| PERKARA                               | MUKA SURAT |
|---------------------------------------|------------|
| 1.0 PENGENALAN SISTEM                 | 2          |
| 2.0 PANDUAN E-ADUAN                   | 2          |
| 2.1 ALAMAT WEB                        | 2          |
| 3.0 KAWALAN AKSES KE SISTEM E-ADUAN   | 2          |
| 3.1 LOGIN                             | 2          |
| 4.0 LAMAN UTAMA PENTADBIR E-ADUAN     | 3          |
| 4.1 MENU UTAMA                        | 3          |
| 5.0 MENU MAKLUMAT ADUAN TINDAKAN      | 4          |
| 6.0 MENU BORANG MAKLUM BALAS          | 5          |
| 7.0 PAPARAN ADUAN DALAM TINDAKAN FPJB | 6          |
| 8.0 PAPARAN ADUAN DITUTUP             | 8          |

#### 1.0 PENGENALAN SISTEM

Sistem E-Aduan adalah sistem aduan secara dalam talian yang digunakan di Universiti Pertahanan Nasional Malaysia.

#### 2.0 PANDUAN E-ADUAN

#### 2.1 ALAMAT WEB

Alamat sistem E-Aduan adalah seperti berikut:

http://aduan.upnm.edu.my/

#### 3.0 KAWALAN AKSES KE SISTEM E-ADUAN

3.1 LOGIN

| ADUAN O                                                                                                    |            |
|----------------------------------------------------------------------------------------------------|------------|
| PUSAT JAMINAN KUALITI DAN PENGURUSAN DATA                                                                                                    | V          |
|                                                                                                    | AMAN UTAMA |
| Tiket : Untuk Pentadbir Sistem Sahaja Lang                                                                                                    | kah 1      |
| Kod Rujukan :                                                                                                    |            |
| Langkah 2                                                                                                    |            |
| Sebarang masalah terkinak berkaitan eAduan UPNM sila majukan kepada<br>Seksyen Aplikasi Staf, Pusat Teknologi Madhumat dan Komunikasi UPNM<br>Emel : personel.ict@upnm.edu.my |            |
|                                                                                                    |            |
| ©2010. Hak Cipta Terpelihara. Pusat Jaminan Kualiti dan Pengurusan Data, Universiti Pertahanan Nasional Malaysia.<br>Tel: +6(03) 90512400                                     |            |

Rajah 1

| Langkah 1 | Sila masukkan "Nombor Tiket" dan "Kod Rujukan" untuk mendaftar masuk sistem e-aduan. |
|-----------|--------------------------------------------------------------------------------------|
| Langkah 2 | Tekan butang <b>"Login"</b> untuk ke halaman utama sistem.                           |

## 4.0 LAMAN UTAMA PENGGUNA E-ADUAN

| <b>U-A</b><br>PUSAT JA      | @KU                                       | AN<br>IALITI<br>ENGURUSAN DAT                                |                                      | LOGOUT        |
|-----------------------------|-------------------------------------------|--------------------------------------------------------------|--------------------------------------|---------------|
|                             |                                           | Sila pilih tahun 🗸                                           |                                      | Looda         |
| Senarai aduan bagi tahun 20 | 018                                       |                                                              |                                      |               |
| Status Tajuk                | Kod Aduan                                 | Pemaklum                                                     | Kategori                             | Tarikh Hantar |
| PENGUJIAN SISTEM ADUAN      | K18014S                                   | TS. NORFIRDAUS BIN<br>HARUN                                  | STAF                                 | 13-9-2018     |
| ♦ Aduan Baru                | Dalam Tindakan (Tempoh 10 hari)           | Telah ditutup/Selesai                                        | 🍘 Belum Selesai (Hari ke-11)         | Sulit         |
|                             | ©2010. Hak Cipta Terpelihara. Pusat Jamin | an Kualiti dan Pengurusan Data, Univ<br>Tel: +6(03) 90513400 | ersiti Pertahanan Nasional Malaysia. |               |

Rajah 2

| Langkah 1 | Sila klik hyperlink berwarna biru yang berstatus warna kuning untuk tindakan |
|-----------|------------------------------------------------------------------------------|
|           | pentadbir FPJB.                                                              |
|           |                                                                              |

## 5.0 MENU MAKLUMAT ADUAN TINDAKAN

| Pu<br>Pu                   | ADU<br>@K                        | AN PENGURUSAN DAT                           |                                       |                                    |
|----------------------------|----------------------------------|---------------------------------------------|---------------------------------------|------------------------------------|
| e-Aduan >> Senarai Adua    | an >> Maklumat Aduan             |                                             |                                       | LUGUUT                             |
| KOD ADUAN: K180655         |                                  |                                             |                                       |                                    |
| MAKLUMAT ADUAN             |                                  |                                             |                                       |                                    |
| TARIKH ADUAN : 13 Sept     | ember 2018                       |                                             |                                       |                                    |
| NAMA PEMAKLUM: TS.NO       | RFIRDAUS BIN HARUN (STAF)        |                                             |                                       |                                    |
| NO.KAD PENGENALAN/N        | O.MATRIK/NO.STAF : 82070502592   | 3 / 0530-09                                 |                                       |                                    |
| NO.HP: 012654789545        |                                  |                                             |                                       |                                    |
| EMEL : norfirdaus@upnm.e   | du.my                            |                                             |                                       |                                    |
| KATEGORI ADUAN : PERK      | HIDMATAN                         |                                             |                                       |                                    |
| TAJUK : PENGUJIAN SISTE    | M EADUAN                         |                                             |                                       | Langkah 1                          |
| CATATAN ADUAN:             |                                  |                                             |                                       | Langhan I                          |
| PIHAK KAMI SEDANG SELEI    | NGGARA SISTEM                    |                                             |                                       |                                    |
| STATUS ADUAN : DALAM       | TINDAKAN PTJ                     |                                             |                                       | 1                                  |
|                            |                                  |                                             | 🖨 Cetak                               | Tutup kes O Hantar maklumbalas     |
| Oleh                       |                                  | Cal                                         | latan                                 |                                    |
| 🖲 Nurhaiza binti Nazri     | Tarikh dimajukan: 13/9/2018      | Untuk tindakan: Encik No                    | rfirdaus bin Harun(Pusat <sup>-</sup> | Teknologi Maklumat dan Komunikasi) |
|                            | PENGUJIAN HANTAR UNTUK TINC      | DAKAN                                       |                                       |                                    |
| Tiada sebarang maklumbalas | ©2010. Hak Cinta Temelihara, Buc | at Jaminan Kualiti dan Bengurusan Data Uniw | ersiti Pertahanan Nasional Malaysia   |                                    |

Rajah 3

| Langkah 1 | Sila klik butang "Hantar maklumbalas" untuk ke halaman borang maklum balas. |
|-----------|-----------------------------------------------------------------------------|
|           |                                                                             |

## 6.0 MENU BORANG MAKLUM BALAS

| eAduanUPNM> Senar         | ADUAN (<br>@KUALITI<br>PUSAT JAMINAN KUALITI DAN PENGURUSAN DATA<br>ai Aduan> Kod Aduan: K18014S                                                                                                    |                                                | LOGOUT                     |
|---------------------------|----------------------------------------------------------------------------------------------------|------------------------------------------------|----------------------------|
| S Maklumbalas oleh: Encik | Norfirdaus bin Harun                                                                                                    |                                                |                            |
|                           | BORANG MAKLUMBALAS                                                                                                    |                                                |                            |
| Tajuk :                   | PENGUJIAN SISTEM ADUAN                                                                                                    |                                                |                            |
| Catatan :                 | PIHAK KAMI SEDANG SELENGGARA SISTEM                                                                                                    |                                                |                            |
| Status                    | <ul> <li>○ Dalam tindakan</li> <li>○ Ditangguhkan</li> <li>● Selesai</li> </ul>                                                                                                    |                                                |                            |
| Ulasan                    | Pengujian telah dijalankan                                                                                                    | Langkah 2                                      |                            |
| Tajuk Bukti Objektif      | BORANG LAPORAN TINDAKAN PEMBETULAN DAN PENCEGAHAN                                                                                                    | Langkah 3                                      |                            |
|                           | (Sumber rujukan yang telah dikeluarkan sebagai bahan bukti. Contoh : Surat, Resit, Minit mesyuarat, J.<br>Information based on facts that can be proved through analysis, measurement. observation. and other :                                | adual Kerja dll.)<br>such means of research.   |                            |
| Langkah 5                 | Sila muat turun BORANG LAPORAN TINDAKAN PEMBETULAN DAN PENCEGAHAN [UPNM.F<br>Sila lengkapkan borang tersebut dan muat naik semula pada ruangan di bawah.<br>C:\Users\Administrator\Desktop\Laporan Tinc Browse (Sila pastikan format fail dala | PK(W)04.01] DI SINI•<br>m bentuk .pdf dan saiz | Langkah 4                  |
|                           | ©2010. Hak Cinta Terpelihara, Pusat Jaminan Kualiti dan Pengunusan Data. Neisuwsiti Bart                                                                                                    | Langkah 6                                      | ■ – Hantar Maklum Balas >> |

# Rajah 4

| Langkah 1 | Sila klik butang pilihan status bagi status aduan.                                                    |
|-----------|----------------------------------------------------------------------------------------------------|
| Langkah 2 | Sila nyatakan maklumat ulasan.                                                                        |
| Langkah 3 | Sila nyatakan tajuk bukti objektif.                                                                   |
| Langkah 4 | Sila klik "DI SINI" untuk muat turun dokumen [UPNM.PK(W)04.01]                                        |
| Langkah 5 | Pentadbir FPJB perlu melengkapkan dokumen [UPNM.PK(W)04.01] dan memuat naik sebagai dokumen lampiran. |
| Langkah 6 | Sila klik butang "Hantar maklum Balas".                                                               |

#### 7.0 PAPARAN ADUAN DALAM TINDAKAN FPJB

| PUSAT JAMINAN KUALITI DAN P                            | AN CONTRACTOR OF CONTRACTOR OF |
|--------------------------------------------------------|----------------------------------------------------------------------------------------------------|
|                                                        |                                                                                                    |
| WKOD ADDAN. KIBOOSS                                    |                                                                                                    |
| MAKLUMAT ADUAN                                         |                                                                                                    |
| TARIKH ADUAN : 13 September 2018                       |                                                                                                    |
| NAMA PEMAKLUM: TS.NORFIRDAUS BIN HARUN (STAF)          |                                                                                                    |
| NO.KAD PENGENALAN/NO.MATRIK/NO.STAF : 820705025923 / 0 | 1530-09                                                                                                    |
| NO.HP: 012654789545                                    |                                                                                                    |
| EMEL : norfirdaus@upnm.edu.my                          |                                                                                                    |
| KATEGORI ADUAN : PERKHIDMATAN                          |                                                                                                    |
| TAJUK : PENGUJIAN SISTEM EADUAN                        |                                                                                                    |
| CATATAN ADUAN:                                         | Langkah 1                                                                                                    |
| PIHAK KAMI SEDANG SELENGGARA SISTEM                    |                                                                                                    |
| STATUS ADUAN : DALAM TINDAKAN PTJ                      |                                                                                                    |
|                                                        | 🖨 Cetak 🛛 🛛 🔴 Tutup kes 🔍 Hantar maklumbalas                                                                                                    |
| Oleh                                                   | Catatan                                                                                                    |
| Nurhaiza binti Nazri     Tarikh dimajukan: 13/9/2018   | Untuk tindakan: Encik Norfirdaus bin Harun(Pusat Teknologi Maklumat dan Komunikasi)                                                                                                    |

## Rajah 5

| Sila klik butang pilihan status bagi status aduan. |
|----------------------------------------------------|
|                                                    |

| e+                                    | ADUAN O                                                                                                    |
|---------------------------------------|----------------------------------------------------------------------------------------------------|
| PUSA                                  | r JAMINAN KUALITI DAN PENGURUSAN DATA                                                                                                    |
|                                       | LOGOUT                                                                                                    |
| eAduanUPNM> Senarai Aduan>Kod /       | Iduan: K18055S                                                                                                    |
| Dimajukan oleh : Encik Norfirdaus bin | Harún                                                                                                    |
|                                       | Borang Tutup Kes Aduan                                                                                                    |
| Tajuk                                 | PENGUIIAN SISTEM EADUAN                                                                                                    |
| Catatan                               | PIHAK KAMI SEDANG SELENGGARA SISTEM                                                                                                    |
| Ulasan Kes Ditutup                    | KES TELAH DITUTUP → Langkah 1                                                                                                    |
|                                       |                                                                                                    |
|                                       | Kes Di Tutup                                                                                                    |
|                                       | ©2010. Hak Cipta Terpelihara. Pusat Jaminan Kualiti dan Pengurusan Data, Universiti Pertahanan Nasional Malaysia.<br>Tal: + 6/031 9051 3400 |

# Rajah 6

| Langkah 1 | Sila nyatakan ulasan kes ditutup |
|-----------|----------------------------------|
| Langkah 2 | Klik pada <b>'Kes Di Tutup'.</b> |

#### **8.0 PAPARAN ADUAN DITUTUP**

| e-Aduan >> Senarai Aduan                                                                                                    |                                                                                                    | ©KU<br>KUALITI DAN PE                                                                                                    | ALITI<br>NGURUSAN DATA                                                                                                    | 000                                    |                                   | LOGOUT  |
|----------------------------------------------------------------------------------------------------|----------------------------------------------------------------------------------------------------|----------------------------------------------------------------------------------------------------|----------------------------------------------------------------------------------------------------|----------------------------------------|-----------------------------------|---------|
| KOD ADUAN: K180655                                                                                                    |                                                                                                    |                                                                                                    |                                                                                                    |                                        |                                   |         |
| TARIKH ADUAN : 13 Septei<br>NAMA PEMAKLUM: 13 Septei<br>NO.KAD PEMGENALAN/NC<br>NO.HP: 012654789545<br>EMEL : norfirdaus@upnm.ed<br>KATEGORI ADUAN : PERKH<br>TAJUK : PENGUJIAN SISTEM<br>CATATAN ADUAN :<br>PIHAK KAMI SEDANG SELEN:<br>STATUS ADUAN : TELAH DI | nber 2018<br>FIRDAUS BIN HARU<br>MATRIK/NO.STA<br>U.MY<br>IDMATAN<br>EADUAN<br>GGARA SISTEM<br>TUTUP | N (STAF)<br>F : 820705025923 / 053<br>Aduan yang<br>telah ditutup                                                                | 10-09                                                                                                    |                                        | 4                                 | 월 Cetak |
| 🕄 Nurhaiza binti Nazri                                                                                                    | Tarikh dimajuka                                                                                      | in: 13/9/2018 U                                                                                                    | Jntuk tindakan: Encik Norfirdaus bin H                                                                                                    | arun(Pusat Te                          | knologi Maklumat dan Komu         | nikasi) |
| 🖲 Norfirdaus bin Harun                                                                                                    | PENGUJIAN HAN<br>Tarikh maklumb<br>PENGUJIAN TEL<br>Bukti Objektif/Lapon                             | ITAR UNTUK TINDAKAN<br>Talas: 13/9/2018 T<br>AH DIJALANKAN<br>an Tindakan Pembetulan - BORA<br>ak Opta Terpelhara, Puset Jaminan | ajuk: PENGUJIAN SISTEM EADUAN<br>NG LAPORAN TINDAKAN PEMBETULAN / PENCEGA<br>Kualiti dan Pengurusan Data, Universiti Pertahanan Na<br>Tel: +4(03) 00533400<br>Rajah 7 | i <i>HAN 0</i> – →<br>sional Malaysia. | Semak dokumen<br>yang dimuat naik |         |